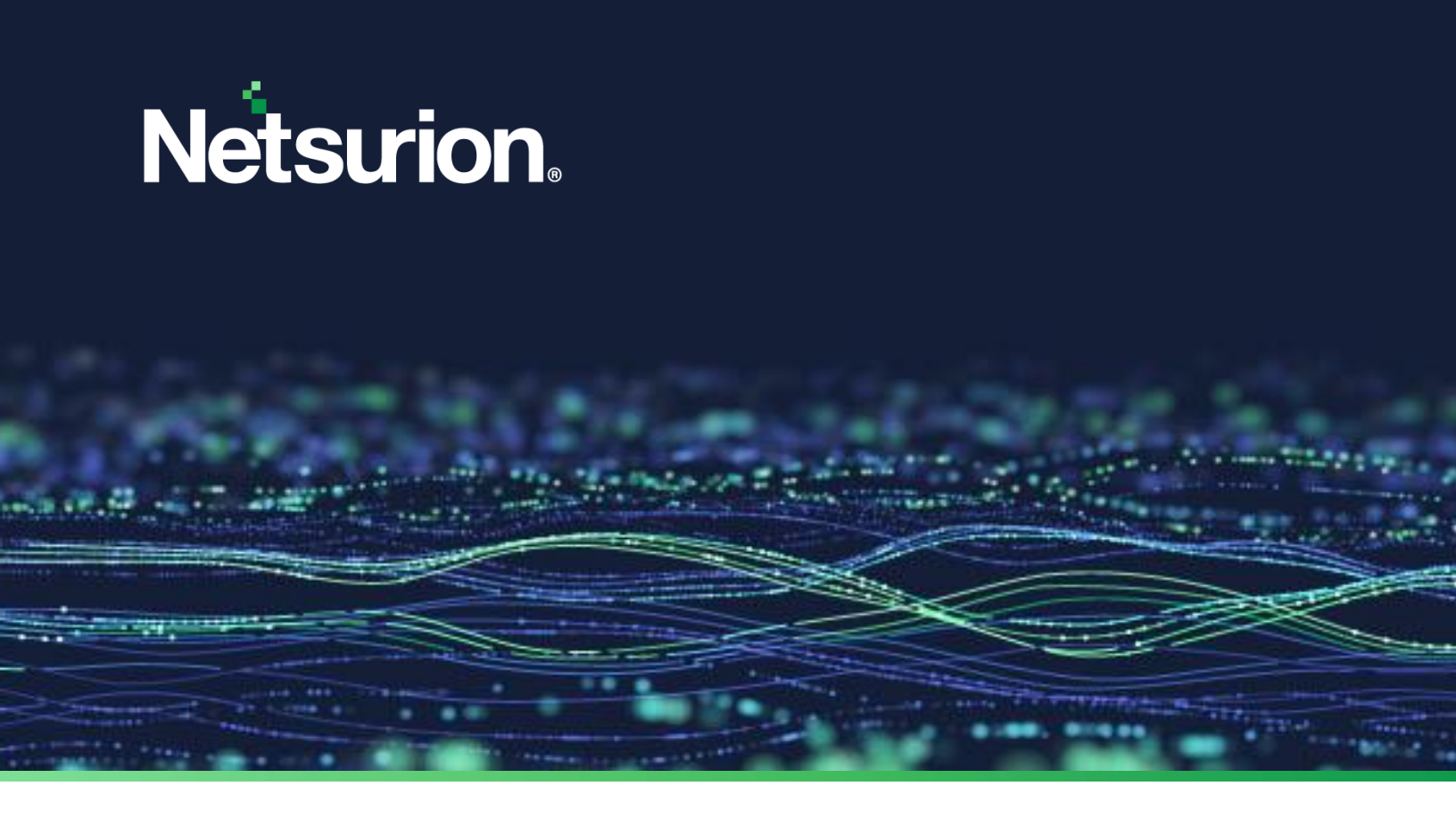

How-To Guide

# Configure Trend Micro Vision One to forward logs to the Netsurion Open XDR platform

**Publication Date:** 

November 25, 2022

© Copyright Netsurion. All Rights Reserved.

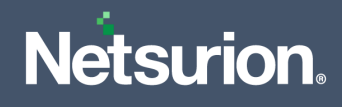

#### Abstract

This guide provides instructions to configure and receive logs from Trend Micro Vision One via syslog and then forward the logs to the Netsurion Open XDR platform.

#### Scope

The configuration details in this guide are consistent with Trend Micro Vision One and the Netsurion Open XDR platform version 9.3 or later.

## Audience

This guide is for the administrators responsible for configuring the Trend Micro Vision One in the Netsurion Open XDR platform.

## **Product Terminology**

The following terms are used throughout this guide:

- The term "Netsurion's Open XDR platform" or "the Netsurion Open XDR platform" refers to EventTracker.
- The term "Data Source Integrations" refers to Knowledge Packs.

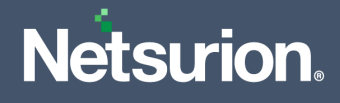

## Table of Contents

| 1 | Overview                                                                                   | 4  |
|---|--------------------------------------------------------------------------------------------|----|
| 2 | Prerequisites                                                                              | .4 |
| 3 | Configuring Trend Micro Vision One XDR to forward logs to the Netsurion Open XDR platform. | .4 |

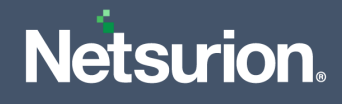

#### 1 Overview

Trend Micro Vision One XDR (extended detection and response) collects and automatically correlates data across multiple security layers - email, endpoint, server, cloud workload, and network. This allows for faster detection of threats and improved investigation and response times through security analysis.

Netsurion, the Managed Threat Protection platform facilitates monitoring events retrieved from Trend Micro Vision One. Its dashboard, category, alerts, and reports benefit in detecting vulnerabilities, malware attacks, phishing email attacks, lateral movements, and others.

#### 2 Prerequisites

- Access to Trend Micro Vision One XDR console.
- Supported Trend Micro Vision One Agent System requirements.

Note:

Refer to <u>Trend Micro Vision One Agent System Requirements</u> for more details.

### 3 Configuring Trend Micro Vision One XDR to forward logs to the Netsurion Open XDR platform

The syslog connector is a generic SIEM connector, which allows you to send the Trend Micro Vision One XDR data to your SaaS or Cloud-based syslog server. The connector supports multiple syslog server connections.

- 1. Log in to Trend Micro Vision One console and go to Administration > Third-Party Integration.
- 2. Click Syslog Connector (SaaS/Cloud).
- 3. In the Syslog Connector (SaaS/Cloud), enable Syslog Connector (SaaS/Cloud).
- **4.** Select the data to send to your syslog server(s).
  - i. Workbench alerts
  - ii. Observed Attack Techniques

#### Note:

You must select at least one data type.

5. Click Connect Syslog Server.

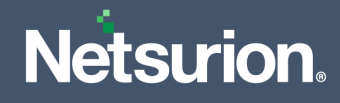

6. In the Syslog Server Connection panel, configure the following settings:

| Setting                                  | Description                                                                                      |  |  |
|------------------------------------------|--------------------------------------------------------------------------------------------------|--|--|
| Server address                           | dress Specify the IP address or FQDN for your Syslog server.                                     |  |  |
|                                          | Select the syslog format.                                                                        |  |  |
| Syslog format                            | Note:<br>Currently, Syslog Connector (SaaS/Cloud) supports only the Common<br>Event Format (CEF) |  |  |
| Protocol Select the connection protocol. |                                                                                                  |  |  |
| Port                                     | Specify the port.<br>Default port settings:<br>• SSL/TLS: 6514<br>• TCP: 601<br>• UDP: 514       |  |  |

- **7.** Select **Use CA certificate** to upload a CA certificate to use when connecting to the server (*OPTIONAL*).
- **8.** If your syslog server requires authenticated connections, select **Server requires client authentication** to upload the client certificate (*OPTIONAL*).
- 9. Click **Test Connection** to validate the connection and verify the settings.
- **10.** Click **Connect** to test and save your connection settings.
- 11. After validating the successful connection, click **Save** on the Syslog Connector (SaaS/Cloud) screen.

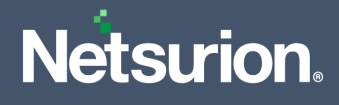

#### **About Netsurion**

Netsurion<sup>®</sup> delivers an adaptive managed security solution that integrates our XDR platform with your existing security investments and technology stack, easily scaling to fit your business needs. Netsurion's managed offering includes our 24x7 SOC that operates as your trusted cybersecurity partner, working closely with your IT team to strengthen your cybersecurity posture. Our solution delivers Managed Threat Protection so you can confidently focus on your core business.

Headquartered in Ft. Lauderdale, FL with a global team of security analysts and engineers, Netsurion is a leader in Managed Detection and Response (MDR) and a Top 25 Global MSSP. Learn more at <u>www.netsurion.com</u>.

#### **Contact Us**

#### **Corporate Headquarters**

Netsurion Trade Centre South 100 W. Cypress Creek Rd Suite 530 Fort Lauderdale, FL 33309

#### **Contact Numbers**

| Direct Enterprise | SOC@Netsurion.com                  | 1 (877) 333-1433 Option 1, Option 1 |
|-------------------|------------------------------------|-------------------------------------|
| MSP Enterprise    | SOC-MSP@Netsurion.com              | 1 (877) 333-1433 Option 1, Option 2 |
| Essentials        | Essentials-Support@Netsurion.com   | 1 (877) 333-1433 Option 1, Option 3 |
| Self-Serve        | EventTracker-Support@Netsurion.com | 1 (877) 333-1433 Option 1, Option 4 |

https://www.netsurion.com/eventtracker-support